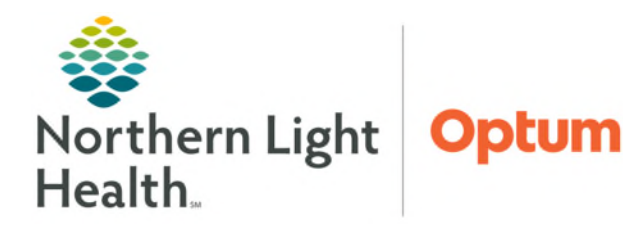

# From the Office of Health Informatics Cerner FirstNet Patient Match EMS Runsheets

November 20, 2024

Electronic run documentation signed through ImageTrend, triggers an Electronic Patient Care Report (ePCR) through direct messaging within FirstNet Message Center. ED Nurses, ED Nurse Techs, and Unit Coordinators will save the ePCR.

#### ImageTrend EMS Runsheets

- ImageTrend, a software platform used by emergency medical services, enables EMS personnel to document details about patient care, treatment, and transport, electronically, in real-time or after an emergency response.
- The platform is designed to streamline workflows, improve data accuracy, and facilitate the sharing of patient information. The documentation is part of an electronic patient care report (ePCR).
- Signing of the ePCR is electronically sent through direct messaging to FirstNet Message Center. This allows clinical staff to attach to the patient chart after FIN creation.

## Mercy EMS Runsheets Message Center Pool Opt In/Out

Message Center Pools are shared mailboxes that are accessed by any user that is a member of a pool. While the contents of the Inbox are visible to all members of the pool, only one individual must act on an item for the item to be considered complete. Staff who work in a care team setting, share responsibility for managing documents for the messages for a shared group of patients.

- Pool Opt In
- **<u>STEP 1</u>**: Navigate to **FirstNet Message Center** in upper toolbar.
- **<u>STEP 2</u>**: Select the **Pools** tab.
- **STEP 3:** Click the **Manage** button. Manage
- **<u>STEP 4</u>**: Search for **Mercy EMS Runsheets**.
- <u>STEP 5</u>: Single-click the pool, click **Opt In** >, then select **OK**.
  - The settings will be saved.
  - Click **OK**.
- **<u>STEP 6</u>**: Navigate to the **Pools** tab of **Message Center**.
- STEP 7:Select the dropdown arrow in Pool: to confirm the Mercy EMSRunsheets pool has been opted into.
- Pool Opt Out

STEP 1: Navigate to FirstNet Message Center.

🖃 Message Center

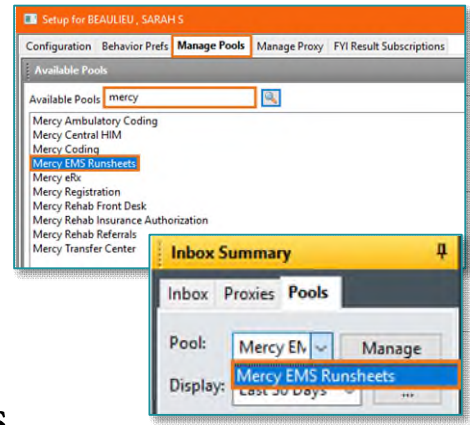

From the Office of Health Informatics Patient Match EMS Runsheets November 20, 2024 Page 2 of 4

- **STEP 2:** Click the **Pools** tab.
- STEP 3: Click the Manage button. Manage
- **<u>STEP 4</u>**: Select **Mercy EMS Runsheets** from the **Member Pools** pane (right column).
- **<u>STEP 5</u>**: Click the **< Opt Out** button, then select **OK**.
  - The settings will be saved.
  - Click **OK**.
- <u>NOTE</u>: For more information on Message Center Pools, click <u>here</u>.

#### **Setting Document Type**

Clinical staff that will <u>not be</u> working within other Message Center Pools, can set their document type to **Ambulance Run Sheets**. This saves time from changing the note type when saving the ePCR to the patient chart.

- **<u>STEP 1</u>**: Navigate to **FirstNet Message Center**.
- **<u>STEP 2</u>**: Click **Inbox** from the top menu, then **select Manage Configuration**.
- **<u>STEP 3</u>**: Select **Behavior Prefs** tab.
- **<u>STEP 4</u>**: Select **Message** from the left navigator view.
- Step 5:Scroll down and select Ambulance Run Sheets under Defaults WhenCreating a New Message.

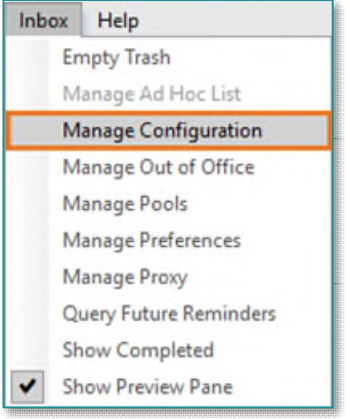

STEP 6: Click OK.

| Setup for BEAULIEU - TEST 02, SARAH                                                                                     |                  | -     |       | ×   |
|----------------------------------------------------------------------------------------------------|------------------|-------|-------|-----|
| Configuration Behavior Prefs Manage Pools Manage Proxy FYI Result Subscriptions                                         |                  |       |       |     |
| General     Medication Renewal       Message <ul> <li>Always Reply to Sender</li> <li>Send to the Following:</li> </ul> |                  |       |       | ^   |
| Only When Sending a Message                                                                                             |                  |       |       |     |
| Defaults When Creating a New Message<br>Document Type:                                                                  |                  |       |       |     |
| Ambulance Run Sheets Ambulance Run Sheets                                                                               | Manage Favorites |       |       |     |
| CCOM Physician Orders<br>Coding Query Note<br>Imaging Questionnaire<br>Medical Necessity Note<br>Patient Portal Mag     | ×                |       |       |     |
| PhoneMsg<br>F Physican Order<br>Transition of Care - Received<br>Transition of Care - Sent                              |                  |       |       |     |
|                                                                                                    | <del></del>      | ***** | •     | • 🔶 |
|                                                                                                    |                  | OK    | Cance | ¥   |
|                                                                                                    |                  |       | Conte |     |

#### Patient Match

Clinical staff working within the **Mercy EMS Runsheets pool** will use the **Patient Match** process to attach the **Electronic Patient Care Reports (ePCR)** to the patient chart. ePCRs are generated once EMS has electronically signed a patient's runsheet.

| <u>NOTE</u> :                                                                                                    | The ePCR cannot be attached to the patient's chart until the patient has been registered to the current Emergency encounter type.                                                                                                    |                                                                                                    |  |  |  |
|----------------------------------------------------------------------------------------------------|----------------------------------------------------------------------------------------------------|----------------------------------------------------------------------------------------------------|--|--|--|
| <u>STEP 1</u> :                                                                                                    | Click <b>Message Center</b> in the top toolbar.                                                                                                    | ummary 🎬 Rapid Response Sepsis Worklist 🖃 Message Center 🚬<br>ity Management 🍙 Explorer Menu 🕞 Documents 🚺 Jakoo Summaan                                                                                                    |  |  |  |
| <u>STEP 2</u> :                                                                                                    | Click the <b>Pools</b> tab within the <b>Inbox Summary</b> .                                                                                                    | Inbox Summary T                                                                                                    |  |  |  |
|                                                                                                    | • <b>ePCRs</b> that are ready for patient match are viewable within the <b>Messages</b> folder.                                                                                                    | Pool: Mercy EN V Manage<br>Display: Mercy EMS Runsheets                                                                                                    |  |  |  |
| <u>STEP 3:</u>                                                                                                    | Double-click the <b>ePCR</b> with a status of <b>Pending</b> .                                                                                                    |                                                                                                    |  |  |  |
| Messages X                                                                                                    |                                                                                                    |                                                                                                    |  |  |  |
| Priorit                                                                                                    | Patient Name From To Create Date Status                                                                                                    | Subject Provider Assigned Update Date                                                                                                    |  |  |  |
|                                                                                                    | BEAULIEU, SARAH S STETSON - TE 10/18/2024 1 Pending<br>STETSON, DEVON A STETSON - TE 09/30/2024 1 Pending                                                                                                    | 10/18/2024 1           Test Direct         09/30/2024 1                                                                                                    |  |  |  |
| STEP 4:<br>Messages × S<br>Reply Reply<br>Sent: 11/15<br>Subject: AMB<br>To: STETS<br>Cc:                                                      | document type, select Ambulance<br>Run Sheets from the Document:<br>dropdown.<br>Click the Patient Match button within the<br>toolbar.<br>ecure Unmatched Message: ×<br>adv All South Select Delete Print Previous Set Met @Mark Unread @Launch Orders<br>IFU, SARAH S - csabeaulieu@directstaging.embace<br>2024 11:3827 EST<br>RNN SHEET<br>ON- TEST 01, DEVONA | If Texture Mode     Image: Second Second Previous Second Second Sec |  |  |  |
| <add text=""><br/>From: BEAULII<br/>To: <das010g <br="">Sent: 11/15/20<br/>Subject: AMB<br/>Patient: TESTII<br/>Caller Name: T</das010g></add> | <br>EU , SARAH S (Mercy EMS <u>Runsheets</u> )<br>irrectstaging emhs.org>;<br>24 11:38:23 EST<br>RUN SHEET<br>RUN SHEET<br>GS, RYAN; Date of Birth: 04/05/1987<br>ESTING, RYAN; Caller Number: H (207) 555-5555                                                                                                    |                                                                                                    |  |  |  |

**<u>STEP 5</u>**: The Patient Match window opens, listing patient matches in the window below.

Select the **patient** that matches by demographic information, then select the **current encounter**.

From the Office of Health Informatics Patient Match EMS Runsheets November 20, 2024 Page 4 of 4

STEP 8: Click Save to Chart. Save to Chart

- **<u>STEP 9</u>**: **Delete** the message once completed.
  - **Deleted items** can be found in the **Trash** folder under **Notifications**. Click the **Restore** button in the toolbar if needed.

**<u>NOTE</u>**: If the ePCR was matched to the wrong patient, place a help desk ticket.

<u>NOTE</u>: The contents of the pool are visible to all members of the pool. Only one person needs to act on an item within the pool, i.e., a message deleted within the pool, will be deleted for all members of the pool.

## ED LaunchPoint EMS Run Sheet Icon

Attached **Electronic Care Reports (ePCR)** creates an **icon** within the **Patient Information** column on ED LaunchPoint.

Hovering over the icon alerts staff an EMS Ambulance Run Sheet is attached to the patient record.

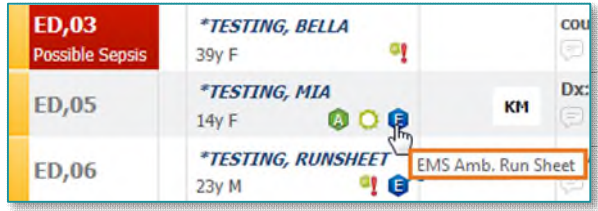

## Viewing the Ambulance Run Sheet

The ePCR will be saved as an Ambulance Run Sheet document

type, and can be viewed in the following areas:

- Documentation Component
- Notes
- Results Review

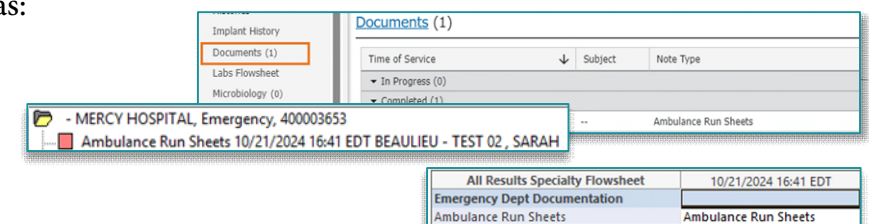

For questions regarding process and/or policies, please contact your unit's Clinical Educator or Health Informaticist. For any other questions please contact the Customer Support Center at: 207-973-7728 or 1-888-827-7728.